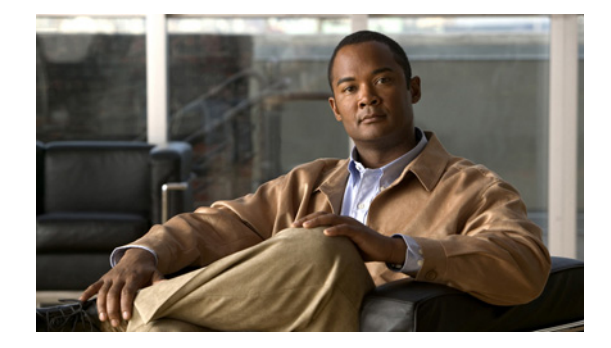

# **Cisco ASDM Release Notes Version 6.1(x)F**

#### July 2009

This document contains release information for the following Cisco ASDM Versions:

- 6.1(5)F
- 6.1(4)F
- 6.1(3)F
- 6.1(2)F
- 6.1(1)F

ASDM 6.1(x)F runs with Cisco 6500 series and Cisco 7600 series Firewall Services Module software Release 4.0.

This document includes the following sections:

- Introduction, page 2
- FWSM and ASDM Release Compatibility, page 2
- New ASDM Features, page 2
- New FWSM Platform Features, page 3
- Client PC Operating System and Browser Requirements, page 7
- Upgrading ASDM, page 8
- Getting Started with ASDM, page 9
- Unsupported Commands, page 16
- Open Caveats in Release 6.1(x)F, page 18
- Resolved Caveats in Release 6.1(5)F, page 19
- Resolved Caveats in Release 6.1(4)F, page 19
- Resolved Caveats in Release 6.1(3)F, page 19
- Resolved Caveats in Release 6.1(2)F, page 20
- Resolved Caveats in Release 6.1(1)F, page 20
- Obtaining Documentation, Obtaining Support, and Security Guidelines, page 21

# Introduction

Cisco Adaptive Security Device Manager (ASDM) delivers world-class security management and monitoring services for the FWSM through an intuitive, easy-to-use management interface. Bundled with the FWSM, the device manager accelerates FWSM deployment with intelligent wizards, robust administration tools, and versatile monitoring services that complement the advanced security and networking features offered by FWSM software Release 4.0.

# **FWSM** and **ASDM** Release Compatibility

Table 1 shows the ASDM or PDM versions that can be used with each FWSM release.

| FWSM Release | ASDM/PDM Version                         |
|--------------|------------------------------------------|
| 4.0(x)       | ASDM 6.1(x)F                             |
| 3.2(x)       | ASDM 5.2(x)F, ASDM 6.1(x)F               |
| 3.1(x)       | ASDM 5.0(2)F, ASDM 5.2(x)F, ASDM 6.1(x)F |
| 2.3(x)       | PDM 4.1(3)                               |
| 2.2(x)       | PDM 4.1(3)                               |
| 1.1(x)       | PDM 2.1(1)                               |

#### Table 1 FWSM and ASDM /PDM Release Compatibility

## **New ASDM Features**

This section lists new features for each ASDM maintenance release, and includes the following topics:

- New Features for ASDM Version 6.1(5)F, page 2
- New Features for ASDM Version 6.1(4)F, page 2
- New Features for ASDM Version 6.1(3)F, page 3
- New Features for ASDM Version 6.1(2)F, page 3
- New Features for ASDM Version 6.1(1)F, page 3

## **New Features for ASDM Version 6.1(5)F**

No features were added for 6.1(5)F.

## **New Features for ASDM Version 6.1(4)F**

No features were added for 6.1(4)F.

## **New Features for ASDM Version 6.1(3)F**

Support for FWSM Release 4.0(4).

## **New Features for ASDM Version 6.1(2)F**

You can now configure Route Map properties for static connected routes. Route maps are used when redistributing routes into an OSPF, RIP, EIGRP, or Route Health Injection routing process. A route map defines which of the routes from the specified routing protocol are allowed to be redistributed into the target routing process.

See Configuration > Device Setup > Routing > Route Map.

## **New Features for ASDM Version 6.1(1)F**

Support for FWSM Release 4.0(1).

# **New FWSM Platform Features**

This section lists new features for each maintenance release, and includes the following topics:

- New Features in Release 4.0(4), page 3
- New Features in Release 4.0(3), page 4
- New Features in Release 4.0(2), page 4
- New Features in Release 4.0(1), page 5

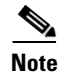

This section only lists features for FWSM 4.0(x) on ASDM 6.1(x)F. ASDM 6.1(x)F also supports FWSM 3.1(x) and 3.2(x).

## **New Features in Release 4.0(4)**

The following Cisco IOS-integrated features are now officially supported in FWSM:

| Feature          | Description                                                                                                    |
|------------------|----------------------------------------------------------------------------------------------------|
| PISA integration | Note This feature depends on Cisco IOS Release 12.2(18)ZYA or later, and is only available on the Catalyst 6500 switch.                                 |
|                  | The FWSM can leverage the high-performance deep packet inspection of the PISA card so that it can permit or deny traffic based on the application type. |

| Feature                                   | Description                                                                                                    |  |
|-------------------------------------------|----------------------------------------------------------------------------------------------------|--|
| Route Health Injection                    | <b>Note</b> This feature depends on Cisco IOS Release 12.2(33)SXI or later, and is only available on the Catalyst 6500 switch.                                                                                                    |  |
|                                           | Route Health Injection is used for injecting the connected and static routes and NAT pools configured on the FWSM into the MSFC routing table on a per context basis. MSFC can then redistribute the route or NAT pools to other router routing tables.     |  |
| Virtual Switching System<br>(VSS) support | <b>Note</b> This feature depends on Cisco IOS Release 12.2(33)SXI or later, and is only available on the Catalyst 6500 switch.                                                                                                    |  |
|                                           | VSS is a system virtualization technology that allows the pooling of multiple Catalyst 6500 switches into a single virtual switch. If you have the FWSM installed, FWSM traffic benefits from this feature. There is no configuration required on the FWSM. |  |

## **New Features in Release 4.0(3)**

The SCCP (Skinny) inspection has been enhanced to do the following:

- Support registrations of SCCP version 17 phones.
- Support SCCP version 17 media related messages for opening up pinholes for video/audio streams.

The following are not supported:

- Registrations of endpoints that have IPv6 addresses. The Register messages are dropped and a debug message is generated.
- If IPv6 messages are embedded in the SCCP messages, they are not NATed or PATed; they are left untranslated.

## **New Features in Release 4.0(2)**

There were no new features in Release 4.0(2).

# **New Features in Release 4.0(1)**

I

Table 1-2 lists the new features in Release 4.0(1).

Table 1-2New Features for FWSM Release 4.0(1)

| Feature                                                      | Description                                                                                                    |  |
|--------------------------------------------------------------|----------------------------------------------------------------------------------------------------|--|
| Routing                                                      |                                                                                                    |  |
| EIGRP                                                        | The following EIGRP features are supported in this release:                                                                                                    |  |
|                                                              | Summarization                                                                                                    |  |
|                                                              | • Stub-routing                                                                                                    |  |
|                                                              | • Route filtering                                                                                                    |  |
|                                                              | Manual Route summarization                                                                                                    |  |
|                                                              | Redistribution                                                                                                    |  |
|                                                              | See Configuration > Device Setup > Routing                                                                                                    |  |
| Static route monitoring                                      | If you configure multiple static routes to reach a network, the route monitoring feature can detect<br>if a network goes down so that the next best route can be used.                                                                                                    |  |
|                                                              | See Monitoring > Routing > Routes.                                                                                                    |  |
| DHCP                                                         |                                                                                                    |  |
| DHCP Option 82 support                                       | When the switch is acting as relay agent, to interoperate with HSRP, the FWSM will preserve the Option 82 field set up by the switch.                                                                                                    |  |
|                                                              | See the <b>Configuration &gt; Device Management &gt; DHCP</b> .                                                                                                    |  |
| Modular Policy Framework                                     |                                                                                                    |  |
| Inspection policy maps and                                   | The following protocols support inspection policy and/or class maps:                                                                                                    |  |
| class maps                                                   | • DCERPC                                                                                                    |  |
|                                                              | • ESMTP                                                                                                    |  |
|                                                              | • HTTP                                                                                                    |  |
|                                                              | • SIP                                                                                                    |  |
|                                                              | See Configuration > Firewall > Service Policy Rules. or Configuration > Firewall > Objects > Policy Maps.                                                                                                    |  |
| Regular expressions and regular expression class             | You can create regular expressions and regular expression class maps for use in an inspection policy map or class map.                                                                                                    |  |
| maps                                                         | See Configuration > Firewall > Service Policy Rules. or Configuration > Firewall > Objects > Policy Maps.                                                                                                    |  |
| Filtering                                                    |                                                                                                    |  |
| HTTPS support with                                           | The FWSM now supports HTTPS filtering using Secure Computing SmartFilter.                                                                                                    |  |
| Secure Computing<br>SmartFilter                              | See Configuration > Device Management> Logging > Logging Filters                                                                                                    |  |
| Adding the context name to<br>Websense version 4<br>requests | Because Websense requests initiated from the FWSM use the pre-NATted IP address of clients, which can be overlapping, this can lead to problems in defining policies in the Websense server. Adding the context name to Websense queries lets the Websense server use the context name for policy lookups. |  |

| Feature                               | Description                                                                                                    |
|---------------------------------------|----------------------------------------------------------------------------------------------------|
| Application Inspection                |                                                                                                    |
| DNS Guard configurability             | You can now disable DNS Guard at the CLI.                                                                                                    |
|                                       | See Configuration > Device Management> DNS > DNS Client.                                                                                                    |
| SIP inspection<br>enhancements        | Numerous enhancements were added.                                                                                                    |
|                                       | You can now use an inspection policy map to configure special actions for inspection traffic; this method replaces the application map.                                                       |
|                                       | See Configuration > Firewall > Objects > Inspect Maps > SIP.                                                                                                    |
| HTTP inspection                       | Numerous enhancements were added.                                                                                                    |
| enhancements                          | You can now use an inspection policy map to configure special actions for inspection traffic; this method replaces the application map.                                                       |
|                                       | See Configuration > Firewall > Objects > Inspect Maps > HTTP.                                                                                                    |
| ESMTP inspection                      | Numerous enhancements were added.                                                                                                    |
| enhancements                          | You can now use an inspection policy map to configure special actions for inspection traffic; this method replaces the application map.                                                       |
|                                       | See Configuration > Firewall > Objects > Inspect Maps > ESMTP.                                                                                                    |
| DCERPC inspection                     | Numerous enhancements were added.                                                                                                    |
| enhancements                          | You can now use an inspection policy map to configure special actions for inspection traffic; this method replaces the application map.                                                       |
|                                       | See Configuration > Firewall > Objects > Inspect Maps > DCERPC.                                                                                                    |
| Access Lists                          |                                                                                                    |
| Customizable memory partition sizes   | In multiple context mode, you can change the size of memory partitions for rule use, so you can reallocate memory from one partition to another.                                              |
|                                       | See System > Configuration > Device Management > Resource Allocation.                                                                                                    |
| Rule reallocation per                 | You can reallocate rules between features on a per-partition basis instead of just globally.                                                                                                  |
| feature per partition                 | See System > Configuration > Device Management > Resource Allocation                                                                                                    |
|                                       | or in Single routed mode <b>Context &gt; Configuration &gt; Device Management &gt; Dynamic</b><br><b>Resource Allocation</b> .                                                                |
| Access list optimization              | The access list group optimization feature reduces the number of ACEs per group by merging and/or deleting redundant and conflicting ACEs without affecting the semantics of the access list. |
|                                       | See Configuration > Firewall > Access Rules.                                                                                                    |
| Connections and Switch<br>Integration |                                                                                                    |
| Connection rate limiting              | You can limit the connection rate for TCP and UDP traffic.                                                                                                    |
|                                       | See Configuration > Firewall > Service PolicyRules.                                                                                                    |
| Monitoring                            |                                                                                                    |
| New SNMP MIBs                         | For ACL entries and ACL hit counters (CISCO-IP-PROTOCOL-FILTER-MIB), and ARP table entries (IP-MIB).                                                                                          |

#### Table 1-2 New Features for FWSM Release 4.0(1) (continued)

# **Client PC Operating System and Browser Requirements**

Table 3 lists the supported and recommended platforms for ASDM. While ASDM might work on other browsers and browser versions, these are the only officially supported browsers. Note that unlike earlier PDM versions, you must have Java installed. The native JVM on Windows is no longer supported and does not work.

| Table 3 | <b>Operating System and Brows</b> | er Requirements |
|---------|-----------------------------------|-----------------|
|---------|-----------------------------------|-----------------|

| Operating System                                          | Browser                 | Java          |
|-----------------------------------------------------------|-------------------------|---------------|
| Windows Vista                                             | • Firefox 1.5           | • Java SE 5.0 |
| • Windows XP                                              | • Firefox 2.0           | • Java SE 6.0 |
| • Windows 2000, Service Pack 4 or higher                  | • Internet Explorer 6.0 |               |
| • Windows 2003 Server                                     | • Internet Explorer 7.0 |               |
| (English or Japanese versions)                            |                         |               |
| Red Hat Desktop version 4     Firefox 1.5     Java SE 5.0 |                         | • Java SE 5.0 |
| • Red Hat Enterprise Linux WS version 4                   | • Firefox 2.0           | • Java SE 6.0 |

# **Upgrading ASDM**

This section describes how to upgrade ASDM. If you have a Cisco.com login, you can obtain ASDM from the following website:

http://www.cisco.com/cgi-bin/tablebuild.pl/cat6000-fwsm

This section includes the following topics:

- Upgrading from PDM, page 8
- Upgrading to a New ASDM Version, page 9

#### **Upgrading from PDM**

Before you upgrade your device manager, upgrade your platform software to Release4.0(1). To upgrade from 3.x to 4.0(1), see *Upgrading the Catalyst 6500 Series Switch and Cisco 7600 Series Router Firewall Services Module to Release 4.0.* To upgrade from 3.2 to 4.0(1), see the *Catalyst 6500 Series Switch and Cisco 7600 Series Switch and Cisco 7600 Series Router Firewall Services Module Configuration Guide.* 

To upgrade from PDM to ASDM, perform the following steps:

- **Step 1** Copy the ASDM binary file to a TFTP or FTP server on your network.
- **Step 2** Log in to the FWSM and enter privileged EXEC mode:

```
hostname> enable
password:
hostname#
```

- **Step 3** Ensure that you have connectivity from the FWSM to the TFTP/FTP server.
- **Step 4** Copy the ASDM binary to the FWSM using the appropriate command:
  - TFTP

hostname# copy tftp://server\_ip/pathtofile flash:asdm

• FTP

hostname# copy ftp://[username:password@]server\_ip/pathtofile flash:asdm

Step 5 To enable the HTTPS server (if it is not already enabled), enter the following command: hostname# configure terminal hostname(config)# http server enable

**Step 6** To identify the IP addresses that are allowed to access ASDM, enter the following command: hostname(config)# http ip\_address mask interface

Enter **0** for the *ip\_address* and *mask* to allow all IP addresses.

**Step 7** Save your configuration by entering the following command:

hostname(config) # write memory

#### **Deleting Your Old Cache**

In early versions of ASDM and in previous versions of PDM (Versions 4.1 and earlier), the device manager stored its cache in <userdir>\pdmcache (Windows) or ~/pdmcache (Linux). For example, D:\Documents and Settings\jones\pdmcache.

Now, the cache directory for ASDM is in the following location:

- Windows—<userdir>\.asdm\cache
- Red Hat Linux —~/.asdm/cache

The **File > Clear ASDM Cache** option in ASDM clears this new cache directory. It does not clear the old one. To free up space on your system, if you are no longer using your older versions of PDM or ASDM, delete your pdmcache directory manually.

#### Upgrading to a New ASDM Version

If you have a previous version of ASDM on your FWSM and want to upgrade to the latest version, you can do so from within ASDM. We recommend that you upgrade the ASDM image before the platform image. ASDM is backwards compatible, so you can upgrade the platform image using the new ASDM; you cannot use an old ASDM with a new platform image.

To upgrade from ASDM to a new version of ASDM, perform the following steps:

- **Step 1** Download the new ASDM image to your PC.
- **Step 2** Launch ASDM.
- Step 3 From the Tools menu, click Upgrade Software.
- **Step 4** With the ASDM Image radio button selected, click **Browse Local** to select the new ASDM image.
- Step 5 Click Upload Image.

When ASDM is finished uploading, you see the following message:

"ASDM Image is Uploaded to Flash Successfully."

- Step 6 To run the new ASDM image, you must quit out of ASDM and reconnect.
- Step 7 Download the new platform image using the Tools > Upgrade Software tool.To reload the new image, reload the FWSM using the Tools > System Reload tool.

# **Getting Started with ASDM**

This section describes how to connect to ASDM and start your configuration. You can log in to the CLI and run the **setup** command to establish connectivity. See "Before You Begin" for more detailed information about networking.

This section includes the following topics:

- Before You Begin, page 10
- Downloading the ASDM Launcher, page 10
- Starting ASDM from the ASDM Launcher, page 11

- Using ASDM in Demo Mode, page 11
- Starting ASDM from a Web Browser, page 13
- Using the Startup Wizard, page 13
- Configuring Failover, page 14
- Printing from ASDM, page 16

#### **Before You Begin**

If you have a new FWSM, you can enable ASDM access by sessioning into the FWSM CLI from the switch and entering the **setup** command. The **setup** command prompts you for a minimal configuration to connect to the FWSM using ASDM. See the *Catalyst 6500 Series Switch and Cisco 7600 Series Router Firewall Services Module Configuration Guide* to session into the FWSM. You must have an inside interface already configured to use the **setup** command. Before using the **setup** command, enter the **interface vlan** *vlan\_id* command, and then the **nameif inside** command. For multiple context mode, enter these commands in the admin context.

#### **Downloading the ASDM Launcher**

The ASDM Launcher is for Windows only. The ASDM Launcher is an improvement over running ASDM as a Java Applet. The ASDM Launcher avoids double authentication and certificate dialog boxes, launches faster, and caches previously-entered IP addresses and usernames.

To download the ASDM launcher, perform the following steps:

**Step 1** From a supported web browser on the FWSM network, enter the following URL:

https://interface\_ip\_address

In transparent firewall mode, enter the management IP address.

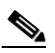

Note Be sure to enter https, not http.

**Step 2** Click **OK** or **Yes** to all prompts, including the name and password prompt. By default, leave the name and password blank.

A page displays with the following buttons:

- Download ASDM Launcher and Start ASDM
- Run ASDM as a Java Applet
- Step 3 Click Download ASDM Launcher and Start ASDM.

The installer downloads to your PC.

**Step 4** Run the installer to install the ASDM Launcher.

## **Starting ASDM from the ASDM Launcher**

before starting ASDM.

The ASDM Launcher is for Windows only. To start ASDM from the ASDM Launcher, perform the following steps:

- Step 1 Double-click the Cisco ASDM Launcher shortcut on your desktop, or start it from the Start menu.
- Step 2 Enter the FWSM IP address or hostname, your username, and your password, and then click OK.If there is a new version of ASDM on the FWSM, the ASDM Launcher automatically downloads it

## Using ASDM in Demo Mode

ASDM Demo Mode is available as a separately installed application running under Windows. It makes use of the ASDM Launcher and pre-packaged configuration files to let you run ASDM without having a live device available. ASDM Demo Mode lets you:

- Perform configuration and select monitoring tasks via ASDM as though you were interacting with a real device.
- Demonstrate ASDM or FWSM features using the ASDM interface.
- Perform configuration and monitoring tasks with the Content Security and Control SSM (CSC SSM).

ASDM Demo Mode provides simulated monitoring data, including real-time system log messages. The data shown is randomly generated, but the experience is identical to what you would see when connecting to a real device.

ASDM Demo Mode has the following limitations:

- Changes made to the configuration will appear in the GUI but are not applied to the configuration file. That is, when you click the Refresh button, it will revert back to the original configuration. The changes are never saved to the configuration file.
- File/Disk operations are not supported.
- Monitoring and logging data are simulated. Historical monitoring data is not available.
- You can only log in as an admin user; you cannot login as a monitor-only or read-only user.
- Demo Mode does not support the following features:
  - File menu:

Save Running Configuration to Flash

Save Running Configuration to TFTP Server

Save Running Configuration to Standby Unit

Save Internal Log Buffer to Flash

Clear Internal Log Buffer

- Tools menu:

Command Line Interface

Ping

- File Management
- Update Image
- File Transfer
- Upload image from Local PC
- System Reload
- Toolbar/Status bar > Save
- Configuration > Interface > Edit Interface > Renew DHCP Lease
- Failover—Configuring a standby device
- These operations cause a reread of the configuration and therefore will revert it back to the original configuration.
  - Switching contexts
  - Making changes in the Interface pane
  - NAT pane changes
  - Clock pane changes

To run ASDM in Demo Mode, perform the following steps:

- **Step 1** If you have not yet installed the Demo Mode application, perform the following steps:
  - a. Download the ASDM Demo Mode installer from http://www.cisco.com/cgi-bin/tablebuild.pl/cat6000-fwsm.

The filename is asdm-version-demo.msi.

- **b.** Double-click the installer to install the software.
- Step 2 Double-click the Cisco ASDM Launcher shortcut on your desktop, or start it from the Start menu.
- Step 3 Check the Run in Demo Mode check box.
- **Step 4** To set the platform, context and firewall modes, and ASDM Version, click **Demo** and make your selections in the Demo Mode area.
- **Step 5** If you want to use new ASDM images as they come out, you can either download the latest installer, or you can download the normal ASDM images and install them for Demo Mode:
  - a. Download the image from http://www.cisco.com/cgi-bin/tablebuild.pl/cat6000-fwsm.

The filename is asdm-version.bin

b. In the Demo Mode area, click Install ASDM Image.

A file browser appears. Find the ASDM image file in the browser.

**Step 6** Click **OK** to launch ASDM Demo Mode.

You see a Demo Mode label in the title bar of the window.

#### Starting ASDM from a Web Browser

To start ASDM from a web browser, perform the following steps:

**Step 1** From a supported web browser on the FWSM network, enter the following URL:

https://interface\_ip\_address

In transparent firewall mode, enter the management IP address.

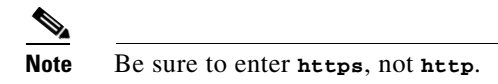

**Step 2** Click **OK** or **Yes** to all browser prompts, including the name and password prompt. By default, leave the name and password blank.

A page displays with the following buttons:

- Download ASDM Launcher and Start ASDM
- Run ASDM as a Java Applet

Step 3 Click Run ASDM as a Java Applet.

**Step 4** Click **OK** or **Yes** to all Java prompts, including the name and password prompt. By default, leave the name and password blank.

#### **Using the Startup Wizard**

The Startup Wizard helps you easily configure a single mode FWSM or a context in multiple context mode.

To use the Startup Wizard to configure the basic set-up of your FWSM, perform the following steps:

- **Step 1** Launch the wizard according to the steps for your security context mode.
  - In single context mode, perform the following steps:
    - a. Choose **Configuration > Properties > Startup**.
    - b. Click Launch Startup Wizard.
  - In multiple context mode, for each new context, perform the following steps:
    - a. From the Mode drop-down list on the left of the toolbar, choose System.
    - **b.** Create a new context using the Configuration > Security Context pane.
    - c. Be sure to allocate interfaces to the context.
    - d. When you apply the changes, ASDM prompts you to use the Startup Wizard.
    - **e.** From the Mode drop-down list on the left of the toolbar, choose the context you want to configure.
    - f. Choose **Configuration > Properties > Startup**.
    - g. Click Launch Startup Wizard.

- **Step 2** Click **Next** as you proceed through the Startup Wizard panes, filling in the appropriate information in each pane, such as device name, domain name, passwords, interface names, IP addresses, basic server configuration, and access permissions.
- **Step 3** Click **Finish** on the last pane to transmit your configuration to the FWSM. Reconnect to ASDM using the new IP address, if the IP address of your connection changes.
- **Step 4** You can now enter other configuration details in the Configuration panes.

#### **Configuring Failover**

This section describes how to implement failover on FWSMs.

As specified in the *Catalyst 6500 Series Switch and Cisco 7600 Series Router Firewall Services Module Configuration Guide*, both devices must have appropriate licenses and have the same hardware configuration.

Before you begin, decide on active and standby IP addresses for the interfaces ASDM connects through on the primary and secondary devices. These IP addresses must be assigned to device interfaces with HTTPS access.

To configure failover on your FWSM, perform the following steps:

- **Step 1** Configure the secondary device for HTTPS IP connectivity. See the "Before You Begin" section on page 10, and use a different IP address on the same network as the primary device.
- **Step 2** If the units are in different switches, make sure the switches can communicate with each other over a trunk that includes the failover and/or state VLANs.
- **Step 3** Start ASDM from the primary device.
- **Step 4** Perform one of the following steps, depending on your context mode:
  - **a.** If your device is in multiple context mode, choose the admin context from the Mode drop-down list, and click **Configuration > Properties > Failover**.
  - **b.** If your device is in single mode, click **Configuration > Properties > Failover**. Click the **Interfaces** tab.
- **Step 5** Perform one of the following steps, depending on your firewall mode:
  - a. If your device is in routed mode, configure standby addresses for all routed mode interfaces.
  - **b.** If your device is in transparent mode, configure a standby management IP address for each bridge group.

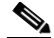

**Note** Interfaces used for failover connectivity should not have names (in single mode) or be allocated to security contexts (in multiple security context mode). In multiple context mode, other security contexts may also have standby IP addresses configured.

- **Step 6** Perform one of the following steps, depending on your security context mode:
  - **a.** If your device is in multiple security context mode, choose **System** from the Mode drop-down list, and click **Configuration > Failover**.
  - **b.** If your device is in single mode, click **Configuration > Properties > Failover**.

**Step 7** On the Setup tab of the Failover pane under LAN Failover, choose the VLAN you want to use for the failover link.

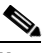

- **Note** In single mode, be sure to first add the failover link VLAN in the Configuration > Interfaces pane. Do not configure any parameters for the interface when you add it; all parameters are configured in the Configuration > Properties > Failover pane.
- **Step 8** Configure the remaining LAN Failover fields.
- Step 9 (Optional) Provide information for other fields in all of the failover tabs. If you are configuring Active/Active failover, you must configure failover groups in multiple security context mode. If more than one failover pair of devices coexist on a LAN in Active/Active failover, provide failover-group MAC addresses for any interfaces on shared LAN networks.
- **Step 10** On the Setup tab, check the **Enable Failover** check box.
- **Step 11** Click **Apply**, read the warning dialog that appears, and click **OK**. A dialog box about configuring the peer appears.
- **Step 12** Enter the IP address of the secondary device, which you configured as the standby IP address of the ASDM interface. Wait about 60 seconds. The standby peer still could become temporarily inaccessible.
- **Step 13** Click **OK**. Wait for configuration to be synchronized to the standby device over the failover LAN connection.

The secondary device should now enter standby failover state using the standby IP addresses. Any further configuration of the active device or an active context is replicated to the standby device or the corresponding standby context.

#### **Securing the Failover Key**

To prevent the failover key from being replicated to the peer unit in clear text for an existing failover configuration, disable failover on the active unit (or in the system execution space on the unit that has failover group 1 in the active state), enter the failover key on both units, and then reenable failover. When failover is reenabled, the failover communication is encrypted with the key.

To secure the failover key on the active unit, perform the following steps:

- **Step 1** Perform one of the following steps, depending on your security context mode:
  - **a.** If your device is in single mode, navigate to Configuration > Properties > Failover > Setup.
  - **b.** If you device is in multiple mode, choose **System** from the Mode drop-down list, and navigate to Configuration > Failover > Setup.
- **Step 2** Turn off failover. (The standby should switch to pseudo-standby mode.)
  - a. Uncheck the Enable failover check box.
  - **b.** Click **Apply**. (Click **OK** if CLI preview is enabled.)
- **Step 3** Enter the failover key in the Shared Key field.
- **Step 4** Reenable failover.
  - a. Check the Enable failover check box.

- **b.** Click **Apply**. (Click **OK** if CLI preview is enabled.) A dialog box about configuring the peer appears.
- **Step 5** Enter the IP address of the peer. Wait about 60 seconds. Even though the standby peer does not have the shared failover key, the standby peer still could become inaccessible.
- **Step 6** Click **OK**. Wait for configuration to be synchronized to the standby device over the encrypted failover connection.

#### **Printing from ASDM**

ASDM supports printing for the following features:

- The Configuration > Interfaces table
- All Configuration > Security Policy tables
- All Configuration > NAT tables
- The Monitoring > Connection Graphs and its related table

# **Unsupported Commands**

ASDM does not support the complete command set of the CLI. In most cases, ASDM ignores unsupported commands, and they can remain in your configuration. In the case of the **alias** command, ASDM enters into Monitor-only mode until you remove the command from your configuration.

See the following sections for more information:

- Effects of Unsupported Commands, page 16
- Ignored and View-Only Commands, page 17
- Other CLI Limitations, page 18

#### **Effects of Unsupported Commands**

- If ASDM loads an existing running configuration and finds IPv6-related commands, ASDM displays a dialog box informing you that it does not support IPv6. You cannot configure any IPv6 commands in ASDM, but all other configuration is available.
- If ASDM loads an existing running configuration and finds other unsupported commands, ASDM operation is unaffected. To view the unsupported commands, see Options > Show Commands Ignored by ASDM on Device.
- If ASDM loads an existing running configuration and finds the **alias** command, it enters Monitor-only mode.

Monitor-only mode allows access to the following functions:

- The Monitoring area
- The CLI tool (Tools > Command Line Interface), which lets you use the CLI commands.

To exit Monitor-only mode, use the CLI tool or access the FWSM console, and remove the **alias** command. You can use outside NAT instead of the **alias** command. See the *Catalyst 6500 Series Switch and Cisco 7600 Series Router Firewall Services Module Command Reference* for more information.

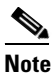

You might also be in Monitor-only mode because your user account privilege level, indicated in the status bar at the bottom of the main ASDM window, was set up as less than or equal to 3 by your system administrator, which allows Monitor-only mode. For more information, see Configuration > Device Administration > User Accounts and Configuration > Device Administration > AAA Access.

#### Ignored and View-Only Commands

The following table lists commands that ASDM supports in the configuration when added by the CLI, but that cannot be added or edited in ASDM. If ASDM ignores the command, it does not appear in the ASDM GUI at all. If it is view-only, then the command appears in the GUI, but you cannot edit it.

| Unsupported Commands                         | ASDM Behavior                                                                                                    |
|----------------------------------------------|----------------------------------------------------------------------------------------------------|
| access-list                                  | Ignored if not used.                                                                                                    |
| capture                                      | Ignored.                                                                                                    |
| control-point tcp-normalizer                 | Ignored.                                                                                                    |
| established                                  | Ignored.                                                                                                    |
| failover timeout                             | Ignored.                                                                                                    |
| ipv6, any IPv6 addresses                     | Ignored.                                                                                                    |
| logging (in system in multiple context mode) | Ignored.                                                                                                    |
| pager                                        | Ignored.                                                                                                    |
| pim accept-register route-map                | Ignored. Only the <b>list</b> option can be configured using ASDM.                                                                                                    |
| prefix-list                                  | Ignored if not used in an OSPF area.                                                                                                    |
| route-map                                    | Ignored.                                                                                                    |
| service-policy global                        | Ignored if it uses a match access-list class. For<br>example:<br>access-list myacl line 1 extended permit ip<br>any any<br>class-map mycm<br>match access-list mycl<br>policy-map mypm<br>class mycm<br>inspect ftp<br>service-policy mypm global |
| sysopt uauth allow-http-cache                | Ignored.                                                                                                    |
| terminal                                     | Ignored.                                                                                                    |
| virtual                                      | Ignored.                                                                                                    |

## **Other CLI Limitations**

• ASDM does not support discontinuous subnet masks such as 255.255.0.255. For example, you cannot use the following:

ip address inside 192.168.2.1 255.255.0.255

• The ASDM CLI tool does not support interactive user commands. ASDM provides a CLI tool (choose **Tools > Command Line Interface**) that lets you enter certain CLI commands from ASDM. The ASDM CLI tool does not support interactive user commands. You can configure most commands that require user interaction by means of the ASDM panes. If you enter a CLI command that requires interactive confirmation, ASDM prompts you to enter "[yes/no]" but does not recognize your input. ASDM then times out waiting for your response. For example, if you enter the **crypto key generate rsa** command, ASDM displays the following prompt and error:

Do you really want to replace them? [yes/no]:WARNING: You already have RSA ke00000000000\$A key Input line must be less than 16 characters in length.

%Please answer 'yes' or 'no'. Do you really want to replace them [yes/no]: %ERROR: Timed out waiting for a response. ERROR: Failed to create new RSA keys names <Default-RSA-key>

For commands that have a **noconfirm** option, use the noconfirm option when entering the CLI command. For example, enter the **crypto key generate rsa noconfirm** command.

# **Open Caveats in Release 6.1(x)F**

The caveats listed in Table 4 are open caveats in software release 6.1(x)F. If you are a registered Cisco.com user, view more information about each caveat using the Bug Toolkit at the following website:

http://tools.cisco.com/Support/BugToolkit/

Table 4Caveats Open in Release 6.1(x)F

| Caveat ID  | Title                                                                                  |  |
|------------|----------------------------------------------------------------------------------------|--|
| CSCsq17298 | The File Management tab shows the file name as a process.                              |  |
| CSCsq98074 | The link on the main ASDM pane for Configuration > Switch > Interface becomes a field. |  |
| CSCsq98074 | Avior 3: link for Configuration > Switch > Interface becomes a text box                |  |
| CSCsy68911 | FWSM: ASDM may report an error about incorrect version number                          |  |
| CSCsy68943 | FWSM: ASDM may report incorrect version number in the GUI help about.                  |  |
| CSCsy93819 | FWSM: ASDM java error while editing rules - amq cannot be cast to bxw                  |  |
| CSCsy98391 | Incorrect configurable parameters shown on changing context mode                       |  |
| CSCsz48612 | ASDM Should not Push 'NFS' Port-Objects to FWSM                                        |  |
| CSCsz90779 | ASDM Should Allow to Configure ICMP Error Inspection in Transparent FWSM               |  |
| CSCsz96668 | Object-groups cannot be edited in ASDM if the filter option is used                    |  |

# **Resolved Caveats in Release 6.1(5)F**

The following caveat was resolved in software Release 6.1(5)F. If you are a registered Cisco.com user, view more information about this caveat using the Bug Toolkit at the following website:

http://tools.cisco.com/Support/BugToolkit/

- CSCsy68943—FWSM: ASDM may report incorrect version number in the GUI help about
- CSCsz38889—SSL setting links in Identity Cert node in ASDM goes to "page not found"
- CSCsz48612—ASDM Should not Push 'NFS' Port-Objects to FWSM and Earlier ASA/PIX SW
- CSCsz90779—ASDM Should Allow to Configure ICMP Error Inspection in Transparent FWSM
- CSCsz96668—Object-groups cannot be edited in ASDM if the filter option is used
- CSCta13036—ASDM for FWSM 6.1.3F change firewall mode doesnt change correctly on err

# **Resolved Caveats in Release 6.1(4)F**

The following caveat was resolved in software Release 6.1(3)F. If you are a registered Cisco.com user, view more information about this caveat using the Bug Toolkit at the following website:

http://tools.cisco.com/Support/BugToolkit/

• CSCsz84762—port changes of CSCsx24433 to 61f branch

# **Resolved Caveats in Release 6.1(3)F**

The caveats listed in Table 5 were resolved in software Release 6.1(3)F. If you are a registered Cisco.com user, view more information about each caveat using the Bug Toolkit at the following website:

http://tools.cisco.com/Support/BugToolkit/

| Table 5 | Caveats Fixed in | Release 6.1(3)F |
|---------|------------------|-----------------|
|---------|------------------|-----------------|

| Caveat ID  | Title                                                                    |  |
|------------|--------------------------------------------------------------------------|--|
| CSCsf19215 | ASDM hard timeout for device i/o causes disconnect with large ACLs       |  |
| CSCsl61523 | No provision to remove ip add of interface from interface table of ASDM  |  |
| CSCsr89144 | ASDM: java.lang.NumberFormatException: For input string: "1 year 0"      |  |
| CSCsv05945 | Second vlan range is grayed out in Add Interface Allocation              |  |
| CSCsv35312 | FWSM: ASDM will not allow to "disable" interface on context.             |  |
| CSCsv58991 | ASDM: Description field in "Add Network Object" depends on Name field    |  |
| CSCsv67531 | Hit count does not work while changing the contexts                      |  |
| CSCsw22005 | Service-acceleration not replicated from FWSM to ASDM when confgd by CLI |  |
| CSCsw30020 | Service-acceleration not displayed on configuration window when enabled  |  |
| CSCsw30480 | Add 'service-acceleration timeout idle' support                          |  |
| CSCsw40957 | ASDM java null pointer exception on Vista SP1                            |  |
| CSCsx58798 | ASDM: Monitoring -> Routing -> Routes window is empty                    |  |

| Caveat ID  | Title                                                                  |
|------------|------------------------------------------------------------------------|
| CSCsy31516 | Admin context changes to transparent when some other context is cfg so |
| CSCsy31528 | ASDM Refresh : Wrong dialog ( ASDM is delivering commands to FWSM)     |
| CSCsy39477 | Unknown command 'access-list rename' in ASDM for FWSM                  |

#### Table 5Caveats Fixed in Release 6.1(3)F

# **Resolved Caveats in Release 6.1(2)F**

The caveats listed in Table 6 were resolved in software Release 6.1(2)F. If you are a registered Cisco.com user, view more information about each caveat using the Bug Toolkit at the following website:

http://tools.cisco.com/Support/BugToolkit/

| Caveat ID  | Title                                                                     |
|------------|---------------------------------------------------------------------------|
| CSCsu00870 | ASDM webpage does not load and produces a 404.                            |
| CSCsu64769 | ASDM 6.1F is allowing >,<,!=, operators for port-object of Object-group.  |
| CSCsu66972 | Add the Hit Count column for 4.0.                                         |
| CSCsu28757 | Privilege level checking in ASDM6.1F eventhough no command autorization.  |
| CSCsu30657 | Management Access Rule is not applicable in ASDM for FWSM.                |
| CSCsu04242 | Creating rule from the log is not working (6.1.1.2.F).                    |
| CSCsu01898 | System config is not show in FWSM 3.2.                                    |
| CSCsr74484 | "Clear and Save Content" menu do not work on syslog viewer on homepage.   |
| CSCsu00699 | ASDM 6.1(1)f does not show context drop-down for multi-context firewalls. |
| CSCsu49365 | Can't delete ACL with time-range.                                         |
| CSCsu00498 | ASDM fails to add ACLs when access rules are filtered.                    |
| CSCsu30862 | Unable to add server to AAAserver group.                                  |
| CSCsv21256 | ASDM may throw an error about the image version being incorrect.          |
| CSCsv07777 | ASDM, in Demo mode, is timing out.                                        |

#### Table 6 Caveats Fixed in Release 6.1(2)F

# **Resolved Caveats in Release 6.1(1)F**

The caveats listed in Table 7 were resolved in software Release 6.1(1)F. If you are a registered Cisco.com user, view more information about each caveat using the Bug Toolkit at the following website:

http://tools.cisco.com/Support/BugToolkit/

#### Table 7Caveats Fixed in Release 6.1(1)F

| Caveat ID  | Title                                                  |
|------------|--------------------------------------------------------|
| CSCsq10143 | Edit Static NAT Rule dialog is overlapping other text. |
| CSCsq94285 | ASDM not defining inline service groups properly.      |

| Caveat ID  | Title                                                                |
|------------|----------------------------------------------------------------------|
| CSCsq71857 | ASDM will may freeze for 3 to 4 minutes after an ACL is edited.      |
| CSCsq85965 | ASDM "where used" on network objects shows duplicated results.       |
| CSCso76109 | Add Dynamic NAT Rule is not responding and hanging ASDM.             |
| CSCso49954 | Gives error "brs" when filtering for object-group.                   |
| CSCso33359 | In the network object group, IP address column displays name.        |
| CSCso45991 | Changing address of network object removes it from the object group. |
| CSCsm88085 | Filtering doesn't work in Syslog Buffer Viewer.                      |

#### Table 7 Caveats Fixed in Release 6.1(1)F

# **Obtaining Documentation, Obtaining Support, and Security Guidelines**

For information on obtaining documentation, obtaining support, providing documentation feedback, security guidelines, and also recommended aliases and general Cisco documents, see the monthly *What's New in Cisco Product Documentation*, which also lists all new and revised Cisco technical documentation, at:

http://www.cisco.com/en/US/docs/general/whatsnew/whatsnew.html

Cisco and the Cisco Logo are trademarks of Cisco Systems, Inc. and/or its affiliates in the U.S. and other countries. A listing of Cisco's trademarks can be found at www.cisco.com/go/trademarks. Third party trademarks mentioned are the property of their respective owners. The use of the word partner does not imply a partnership relationship between Cisco and any other company. (1005R)

Any Internet Protocol (IP) addresses used in this document are not intended to be actual addresses. Any examples, command display output, and figures included in the document are shown for illustrative purposes only. Any use of actual IP addresses in illustrative content is unintentional and coincidental.

© 2009 Cisco Systems, Inc. All rights reserved.